# korea Legislation Research Institute **법저연구 JAMS Manual** *klri.jams.or.kr* -투고자용-

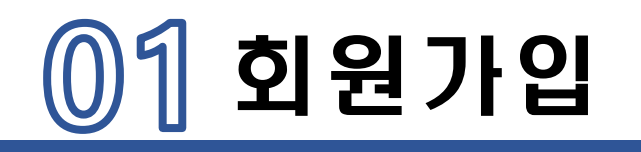

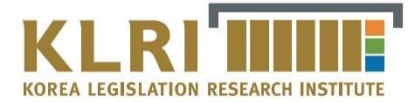

| 한국법제연구원 KOREA LEGISLATION RESEARCH INSTITUTE                       | PASSWORD LOGIN +     | 회원가입 <del>이익도</del>    | D메일본호 찾기    | │<br>■ klri jams or kr 전소 |
|--------------------------------------------------------------------|----------------------|------------------------|-------------|---------------------------|
| 예연구원 학술지                                                           |                      |                        |             |                           |
| 합제연구<br>*****<br>*****<br>*****<br>*****<br>*****<br>*****<br>**** | 중 목차정보로 이동합니다.       | 검색어를 입력하<br>Quick Link | 서요. Q       | ━━ 우측 상단 회원가입 클릭          |
| 법제연구                                                               | 이 권호에 9개 논문이 있습니다. 🔨 | Q                      |             |                           |
| 1. 미국행정청에 대한 사법부의 존중 원칙의 검토 -청정수법 규칙 제정을 중심으로-                     | 원문보기                 | 논문검색                   | 학술지<br>논문목록 |                           |
| 저자 : 최지연 페이지: 1-21                                                 |                      |                        |             |                           |
| 2. 행정입법에 대한 국회 관여의 근거와 한계                                          | 📑 원문보기               |                        |             |                           |
| 저자 : 권태웅   페이지: 23-50                                              |                      | Family Site            |             |                           |
| 3. 알기 쉬운 법령만들기 사업의 성과와 전망                                          | 원문보기                 |                        |             |                           |
| 저자 : 강현철 페이지: 51-79                                                |                      |                        |             |                           |
| 4. 청소년 음주운전에 대한 우리나라의 현행법상 규정과 향후 대응방안                             | <b>말</b> 원문보기        |                        |             |                           |
| 저자 : 백경희, 심영주   페이지: 81-103                                        | ~                    |                        |             |                           |
|                                                                    |                      |                        |             |                           |

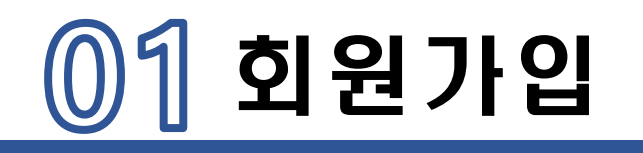

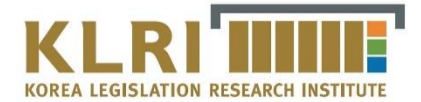

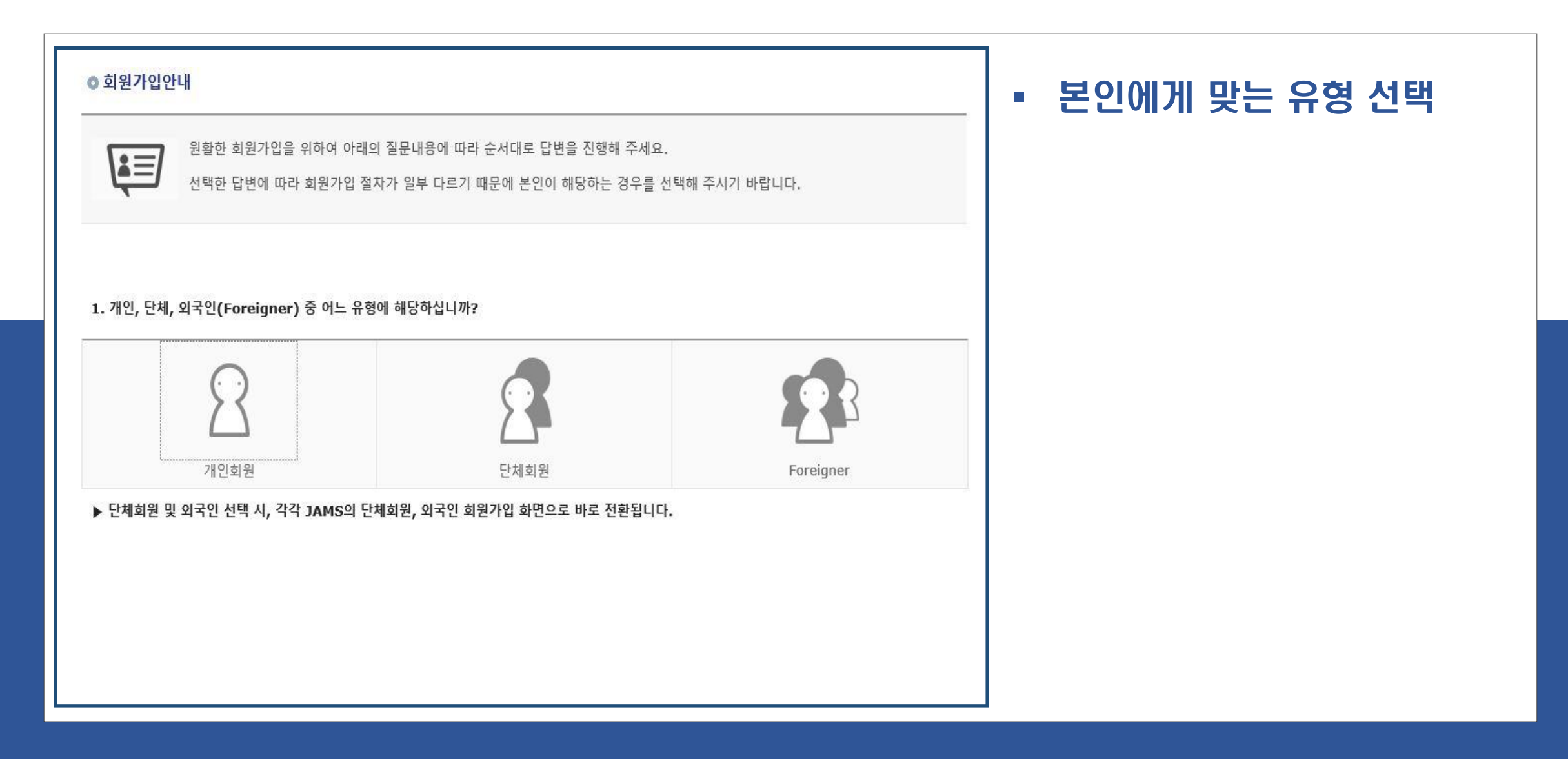

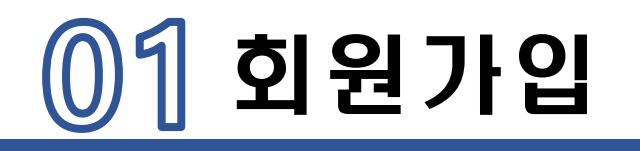

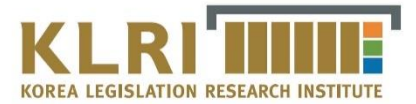

| JAMS 개인정보 수집 및 이용안내                                                                                                    | <b>^</b>                                                                                                    | ●법제연구 간행규정<br>조(문제)이 그전은 참구번판면구원(Karas Lasialatias Desearch lastituts: KLD!' 이번 영구원(이라 참도\)이 기관되어 백제                                                                                                    |
|----------------------------------------------------------------------------------------------------|----------------------------------------------------------------------------------------------------|----------------------------------------------------------------------------------------------------|
|                                                                                                    | 연구                                                                                                    | 전(목적)에 유명은 한국업체인부원(Norea Legislation Research Institute, New Ore) 한부원 이라 한다)의 기원시간 입체<br>(Journal of Legislation Research)의 간행기준에 관한 사항을 규정함을 목적으로 한다.                                                                                                    |
| 는국연구재단 온라인 논문투고 및 심사시스템(JAMS 2.0)에서는 시스템의 이용과 회원관리를 위해 개인정보보호법에 따라 다<br>:과 같이 개인정보를 수집 및 이용하고 있습니다.                                                                                                    | 제2:<br>② 법                                                                                                    | 조(간행원칙) ① 법제연구는 6월 30일과 12월 20일 연 2회 간행하는 것을 원칙으로 한다.<br>법제연구에는 법제에 관한 전문적이고 창의적인 논문, 서평, 법제자료 기타 기관지에 부합하는 사항을 수록한다.                                                                                                    |
| <b>F. 개인정보 수집 및 이용목적</b><br>AMS는 각 학술단체의 연구자들이 온라인 논문투고 및 심사시스템을 이용하기 위하여 필요한 최소한의 개인정보만을 수집합<br>I다. 수집한 개인정보는 다음의 목적 이외의 용도로는 사용되지 않으며, 이용목적이 변경되는 경우에는 개인정보보호법 제1<br>E에 따라 별도의 동의를 받는 등 필요한 조치를 이행할 예정입니다. | 제33<br>한(2) 두<br>1, 특<br>2, 윤<br>3, 실<br>4, 기                                                                            | 조(간행위원회) ① 법제연구의 기획, 심사, 편집 및 출판에 관한 모든 사항을 주관하기 위하며 간행위원회(이하 "위원회"라<br>)을 둔다.<br>1원회의 주요업무는 다음과 같다.<br>[집논문 주제의 선정<br>실고의 접수 및 심사위원의 위촉<br>]사결과 최종판정<br> 타 법제연구의 편집 및 출판에 관련된 사항                                                                                                    |
| l 홈페이지 회원가입 및 관리<br>*회 회원으로의 가입의사 확인, 회원제 서비스 제공에 따른 본인 식별·인증, 회원자격 유지·관리, 각종 고지·통지, 고충처리 등<br>* 목적으로 개인정보를 처리합니다.                                                                                           | 제 43<br>② 두<br>③ 두<br>① 두<br>도<br>·<br>·<br>·<br>·<br>·<br>·<br>·<br>·<br>·<br>·<br>·<br>·<br>·<br>·<br>·<br>·<br>·<br>· | 조(위원회의 구성) ① 위원회는 위원장을 포함한 15명 이내의 위원으로 구성한다. 〈새정 2015.12.7〉<br>위원장 및 위원은 원장이 선임한다.<br>직원장은 위원회를 소집하고 위원회의 의장이 된다.<br>직원은 대학 기타 연구기관이나 실무기관에서 3년 이상의 경력을 가진 자 중에서 선임하되, 외부인사가 과반수가 되도록 한<br>직원의 임기는 3년으로 하되, 연임할 수 있다.<br>직원회의 사무처리를 위하며 간사 1명을 두되, 간사는 국제협력실장으로 한다. 〈새정 2011.12.30, 2013.11.29〉 |
| 학술지 및 학술대회 관련 업무                                                                                                    | 제5:                                                                                                    | 조(기획의견의 제출 및 논문 게재신청) ① 위원회 간사는 법제연구의 기획과 관련하며 연2회 미상 연구원내, 대학, 학회, 연<br>"과 및 과력조르 개과에 물지즈에 중치 및 도로게에지켜까 과해 해 고무을 받소하여며 하다                                                                                                    |

### • 체크박스 두 곳 체크 후 가입신청 클릭

| 01 | 회원가입 |
|----|------|
|    |      |

근무부서

계좌정보 (심사료 등 입금용) <sup>은행명</sup>

소속기관소재지 -- 선택 -- ✔

산학연구분야 -- 선택 -- ✔

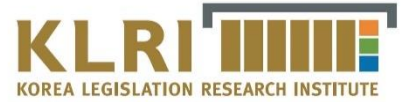

~  $\sim$ 

#### 1 개인정보

| 아이디 *                 |        |              | 아이디    | 중복 확인  |         |            |         |
|-----------------------|--------|--------------|--------|--------|---------|------------|---------|
| 비밀번호 *                | 비밀번호는  | 9~12자의 영문, : | 숫자, 특수 | 문자 조합의 | 으로 해주십시 | <u>ହ</u> . |         |
| 비밀번호확인 *              |        |              |        |        |         |            |         |
| 성명(한글) *              |        |              |        |        | 성명(한자)  |            |         |
| 성명(영문) *              | 영문 이름  |              |        | 영문 성   |         |            |         |
| 생년월일 *                | -22    | Ê            |        |        | 성별 *    | ○ 남성       | ○ 여성    |
| 이메일 *                 |        | @            |        |        | 직접입     | 력 💙        | 이메일중복확인 |
| 전화번호                  | 선택[    | <b>v</b>     |        |        | 휴대폰 *   | 선택         | 🗸       |
| 주소 *<br>(우편물, 자료 발송 등 |        | 우편번호찾기       | I      |        |         |            |         |
| 수령 가능 수소)             |        |              |        |        |         |            | ()      |
| 주소 구분 *               | 〇 자택 ( | ) 직장         |        |        | 사용언어 *  | 선택         | 💙       |

계좌번호

직위

국가선택 한국

예금주명

### \* 표시된 항목은 필수입력 사항입니다.

 $\checkmark$ 

### • 회원가입 완료

### 양식 중 \*부분만 기입 후 우측 하단 등록버튼 클릭

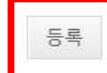

### 비고 [150자 이내 입력이 가능합니다.]

□그 외 전공

□정책학 경영학

사회과학일반

**전공분야** (전공분야 선택은 필수입니다.)

□ 사회학

\_\_\_\_\_ 행정학

[] 법학

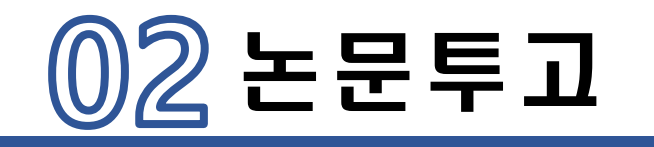

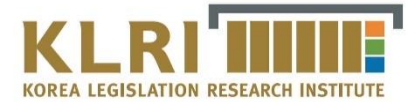

| 한국법제연구원 ID                                     | PASSWORD LOGIN >     | <b>회원가입</b> 아이디/비밀번호 찾                  |
|------------------------------------------------|----------------------|-----------------------------------------|
| 법제연구원 학술지                                      |                      |                                         |
| 학술지명 :<br>법제연구 법제연구                            |                      | 검색어를 입력하세요.                             |
| <b>ISSN :</b><br>1226 - 3664                   |                      | Quick Link                              |
| 최신권호:<br>57호<br>57호                            |                      | N 2 2 2 2 2 2 2 2 2 2 2 2 2 2 2 2 2 2 2 |
| 법제연구                                           | 이 권호에 9개 논문이 있습니다. 🗸 | 0                                       |
| 1. 미국행정청에 대한 사법부의 존중 원칙의 검토 -청정수법 규칙 제정을 중심으로- | ■ 원문보기               | 학술지<br>논문검색 논문목록                        |
| 저자 : 최지연   페이지: 1-21                           |                      |                                         |
| 2. 행정입법에 대한 국회 관여의 근거와 한계                      | 書 원문보기               |                                         |
| 저자 : 권태웅 페이지: 23-50                            |                      | Family Site                             |
| 3. 알기 쉬운 법령만들기 사업의 성과와 전망                      | 書 원문보기               | *                                       |
| 저자 : 강현철 페이지: 51-79                            |                      |                                         |
| 4. 청소년 음주운전에 대한 우리나라의 현행법상 규정과 향후 대응방안         | ■ 원문보기               |                                         |
| 저자 : 백경희, 심영주   페이지: 81-103                    |                      |                                         |
|                                                | ¥                    |                                         |

### <u>http://klri.jams.or.kr</u> 로그인

• 신규논문제출 배너 클릭

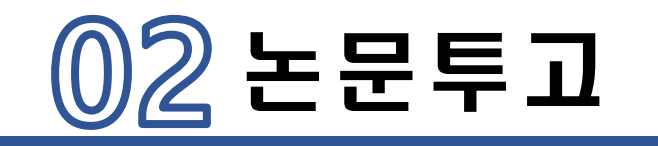

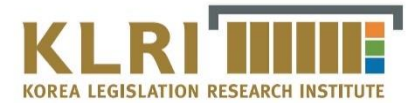

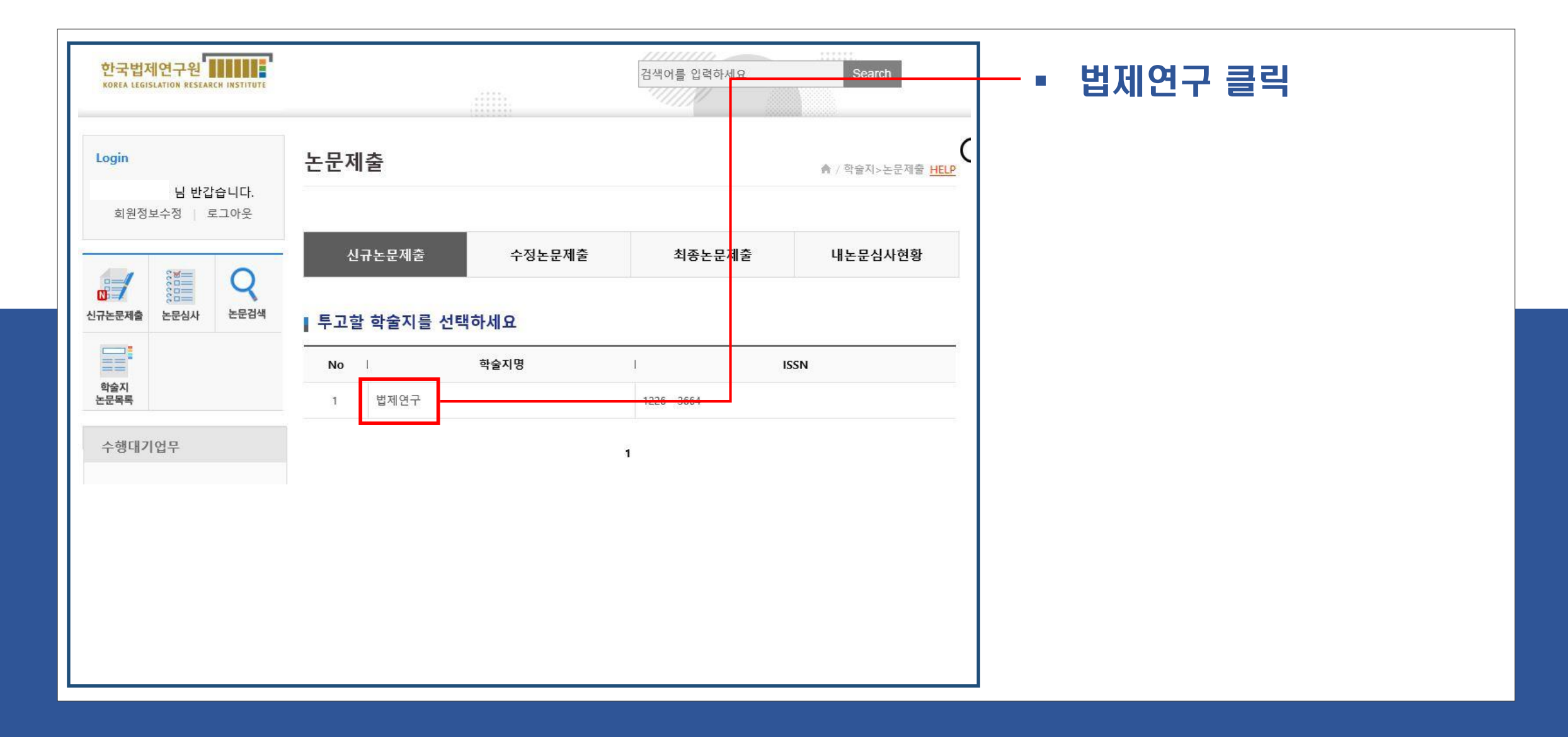

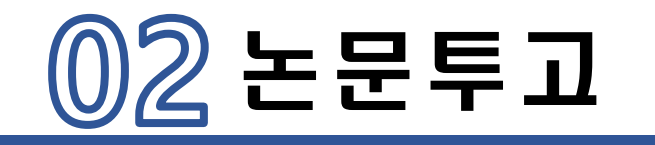

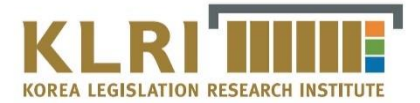

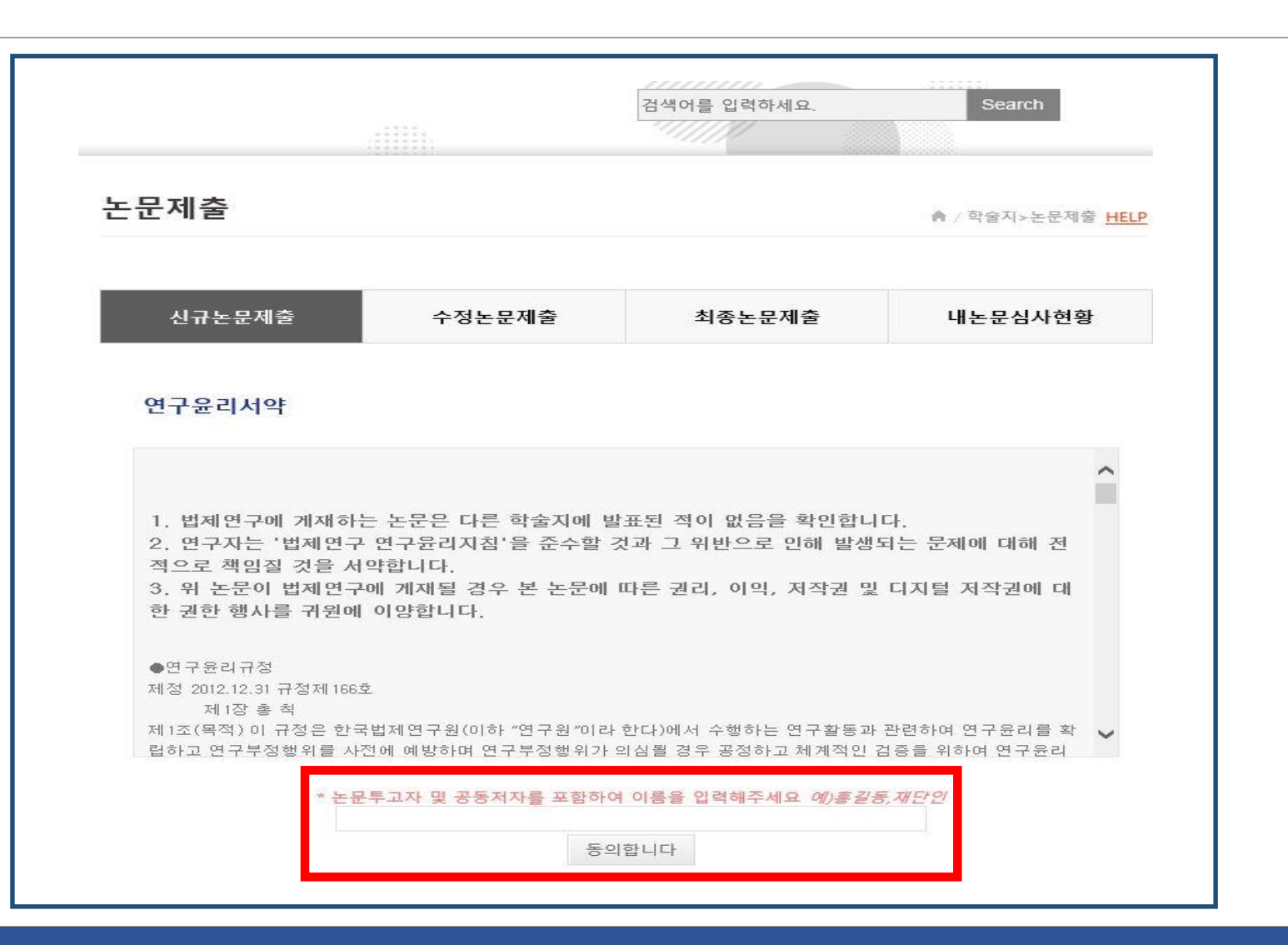

### • 연구윤리서약 동의

공동저자 포함 원고투조자 이름 모두 입력 후에 동의합니다 클릭

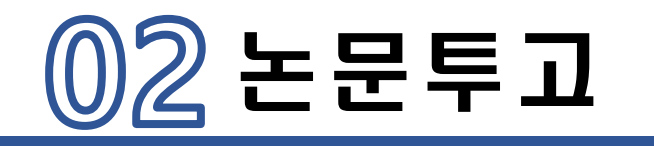

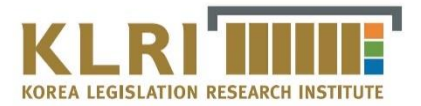

### 필수항목(\*표시) 입력 후 다음단계로 클릭

| 시규논문제출 수정논                  | 문제출  | 최종논문제출         | 내논문심사현황                               | 1            | 제목(영                        | 문) *                         |                                   |         |              | Ĩ        |
|-----------------------------|------|----------------|---------------------------------------|--------------|-----------------------------|------------------------------|-----------------------------------|---------|--------------|----------|
|                             |      |                |                                       |              | 키워드(영                       | 경문) *                        |                                   |         |              |          |
| 논문정보 & 파일업로드                | >    | 저자등록 & CCL설정   |                                       |              | 초록(영                        | 문) *                         |                                   |         |              | $\hat{}$ |
| ┃ 신규논문등록 ★ 표시는 필수항목입니다.<br> |      |                |                                       |              | 페이지                         | 수 *                          | ٥ <u></u> <u></u> <u></u> <u></u> | 문 원문    | 파일은          | 반드시      |
| 학술지명                        | 법제연구 |                |                                       |              | 기사유                         | 유형                           | 논문 🗸 저                            | 자정보     | 삭제 후         | 업로드      |
| 제목 *                        |      |                |                                       |              | 분야                          | *                            | [] 법학                             |         |              |          |
| 키워드 *                       |      |                |                                       | ſ            | 원문파<br>원문파일 저자정<br>개별학회 투고규 | 일 *<br>영보 삭제여부 :<br>구정 확인 필요 |                                   |         | 찾아보기         | 1        |
| 초록 *                        |      |                | 0                                     |              |                             | 이미지파일                        |                                   |         | 찾아보기         |          |
| 논문제목2(타언어)                  | 0    | 논문유사의<br>개 노무이 | E검사결과 피                               | ·일은 *        | 부파일<br>CI                   | 표파일                          |                                   |         | 찾아보기         |          |
| 키워드2(타언어)                   |      | 김사결과표          | 1 1 1 1 1 1 1 1 1 1 1 1 1 1 1 1 1 1 1 | 국이지<br>신 뒤   |                             | 험부파일                         |                                   |         | <u> </u> 아보기 |          |
| 초록2(타언어)                    |      | 이를 업로          | 드하시면 됩                                | Ц <u>Ц</u> . | 논문유사도견                      | 엄사결과 *                       |                                   | 0111717 | 찾아보기         |          |
|                             |      | ○ 원어내용         | 가져오기 〇 타언어내용가져오기                      |              |                             | 013                          | 신단계로 다음난계로                        | 임시저상    | 논문유사도 검사     | 폭독       |

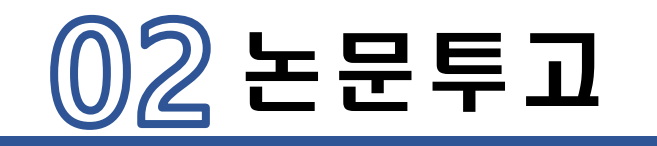

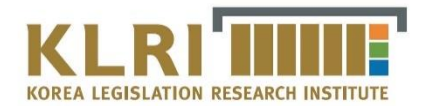

| 논문정보 8                                  | a 파일업로드       | 저자등록 & CCL실     | 28            |    | 공저자 있을 시<br>한국인추가/외국인추가 |
|-----------------------------------------|---------------|-----------------|---------------|----|-------------------------|
| 한국인추가                                   | 외국인추가         |                 | -             |    |                         |
| 지사유형                                    |               | 가 표신지자 KRI검색(필수 | •)            | _  | 고거지 저너 이려               |
| ~~~~~~~~~~~~~~~~~~~~~~~~~~~~~~~~~~~~~~~ |               | 지사영(영문)         |               |    |                         |
| 소역                                      | 한국립세연구원       | 소쪽(영문)          |               |    |                         |
| 부서                                      |               | 부서(영문)          |               |    |                         |
| 소속구분                                    |               | 국가              |               |    |                         |
| 지역                                      |               | 우편번호            |               |    |                         |
| 주소                                      |               |                 |               |    |                         |
| 전화번호                                    |               | 휴대폰             | 010-0000-0000 |    |                         |
| 이메일                                     |               | FAX             |               |    |                         |
|                                         | ○ 제1저자 ○ 교신저자 | 회원검색 삭제         | 한국인추가         |    |                         |
| 저자유형                                    | 외국인추가         |                 |               |    |                         |
| 저자명 *                                   |               | 저자명(영문)         | First Name    |    |                         |
|                                         |               | -140(0E)        | Last Name     |    |                         |
| 소속 *                                    |               | 소속(영문)          |               |    |                         |
| 부서                                      |               | 부서(영문)          |               |    |                         |
| 소속구분                                    | 연구소 💙         | 국가              | 한국            | ·] |                         |
| 지역                                      | 수도권 🔽         | 우편번호            |               |    |                         |
| 주소                                      |               |                 |               |    |                         |
| 전화번호                                    |               | 휴대폰             |               |    |                         |
| 이메일                                     |               | EAY             |               |    |                         |

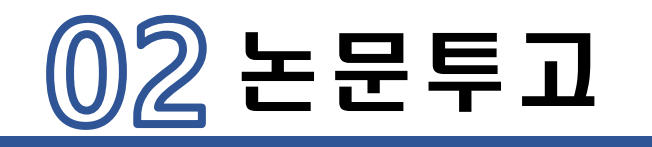

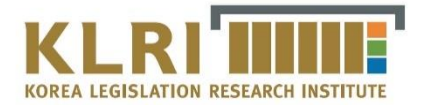

| ■ 체크리스트 * 천<br>.위와 같<br>바프되 제           | I택하지 않으실 경우 제출이 불가합니다.       체크리스트 3개 모두 체크         은 내용으로 한국법제연구원에서 발간하는 법제연구에 논문을 계재하고자 신청합니다. 위 논문은 다른 학술지에 ()                               |
|-----------------------------------------|----------------------------------------------------------------------------------------------------|
| 실료는 역<br>2. 본인은<br>다.<br>3. 위 논문<br>니다. | 이 법제연구 연구윤리지침'을 준수할 것과 그 위반으로 인해 발생되는 문제에 대해 전적으로 책임질 것을 서약합니<br>이 법제연구에 게재될 경우 본 논문에 따른 권리, 이익, 저작권 및 디지털저작권에 대한 권한 형사를 귀원에 이양합                |
| CCL설정                                   | O 사용          사용만함                                                                                                    |
|                                         | ⑦ 원저작자를 표시합니다.                                                                                                    |
|                                         | 저작물을 영리 목적으로 이용 O 허락<br>O 허락하지 않음                                                                                                    |
| CCL설정                                   | <ul> <li>○ 허락</li> <li>저작물의 변경 또는 2차 저작</li> <li>○ 허락하지 않음</li> <li>○ 동일한 조건을 적용하는 경우 허락</li> </ul>                                             |
|                                         | 내가 생성한 저작물에 대해 위의 조건을 준수하는 경우에 한해 다른 사람         이 복제, 배포, 전송, 전지, 공연 및 방송하는 것을 허락합니다.         선택하신 이용허락 관계의 해석 및 규율은 대한민국의 저작권법을 따릅니         다. |
|                                         | CCL 사용이란?         I         영리목적의 이용이란?         I         저작물의 변경, 2차 저작이란?                                                                     |
|                                         | 이전단계로 임시저장 제출 논문유사도 검사 목록                                                                                                    |

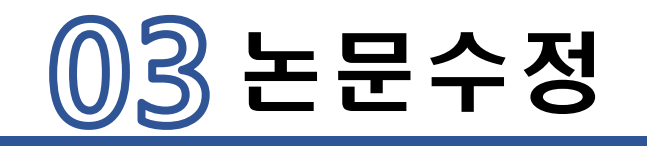

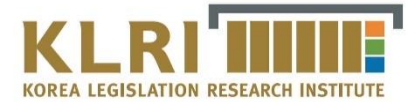

|                                        | 인국입제인구현                                                                                                    |                      |                                            |
|----------------------------------------|----------------------------------------------------------------------------------------------------|----------------------|--------------------------------------------|
| 한국법                                    | 제연구원 학술지 전자출판                                                                                                    |                      |                                            |
| KCI 문헌유사도<br>검사서비스<br>문헌 유사도<br>검사(확징) | 법제연구<br>***™<br><sup>★★★™</sup><br><sup>★★★™</sup><br><sup>★★★™</sup><br><sup>★</sup><br><sup>★</sup><br><sup>★</sup><br><sup>★</sup><br><sup>★</sup><br><sup>★</sup><br><sup>★</sup><br><sup>★</sup> | ⊖ 목차정보로 이동합니다.       | 검색어를 입력하세요. Q<br>Quick Link<br>신규논문제출 논문심사 |
|                                        | 법제연구                                                                                                    | 이 권호에 9개 논문이 있습니다. 🔨 | 0                                          |
|                                        | 1. 미국행정청에 대한 사법부의 존중 원칙의 검토 -청정수법 규칙 제정을 중심으로-                                                                                                    | 원문보기                 | 학술지<br>논문검색 논문목록                           |
|                                        | 저자 : 최지연 페이지: 1-21                                                                                                    |                      |                                            |
|                                        | 2. 행정입법에 대한 국회 관여의 근거와 한계                                                                                                    | E 원문보기               |                                            |
|                                        | 저자 : 권태웅   페이지: 23-50                                                                                                    |                      | Family Site                                |
|                                        | 3. 알기 쉬운 법령만들기 사업의 성과와 전망                                                                                                    | - 원문보기               | •                                          |
|                                        | 저자 : 강현철 페이지: 51-79                                                                                                    |                      |                                            |
|                                        | 4. 청소년 음주운전에 대한 우리나라의 현행법상 규정과 향후 대응방안                                                                                                    | E 원문보기               |                                            |
|                                        | 저자 : 백경희, 심영주   페이지: 81-103                                                                                                    |                      |                                            |

## 논문이 접수되기 전에는 눈문수정이 언제든지 가능

첫 화면 → 신규논문제출 클릭

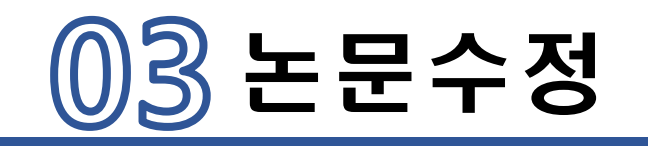

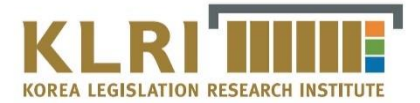

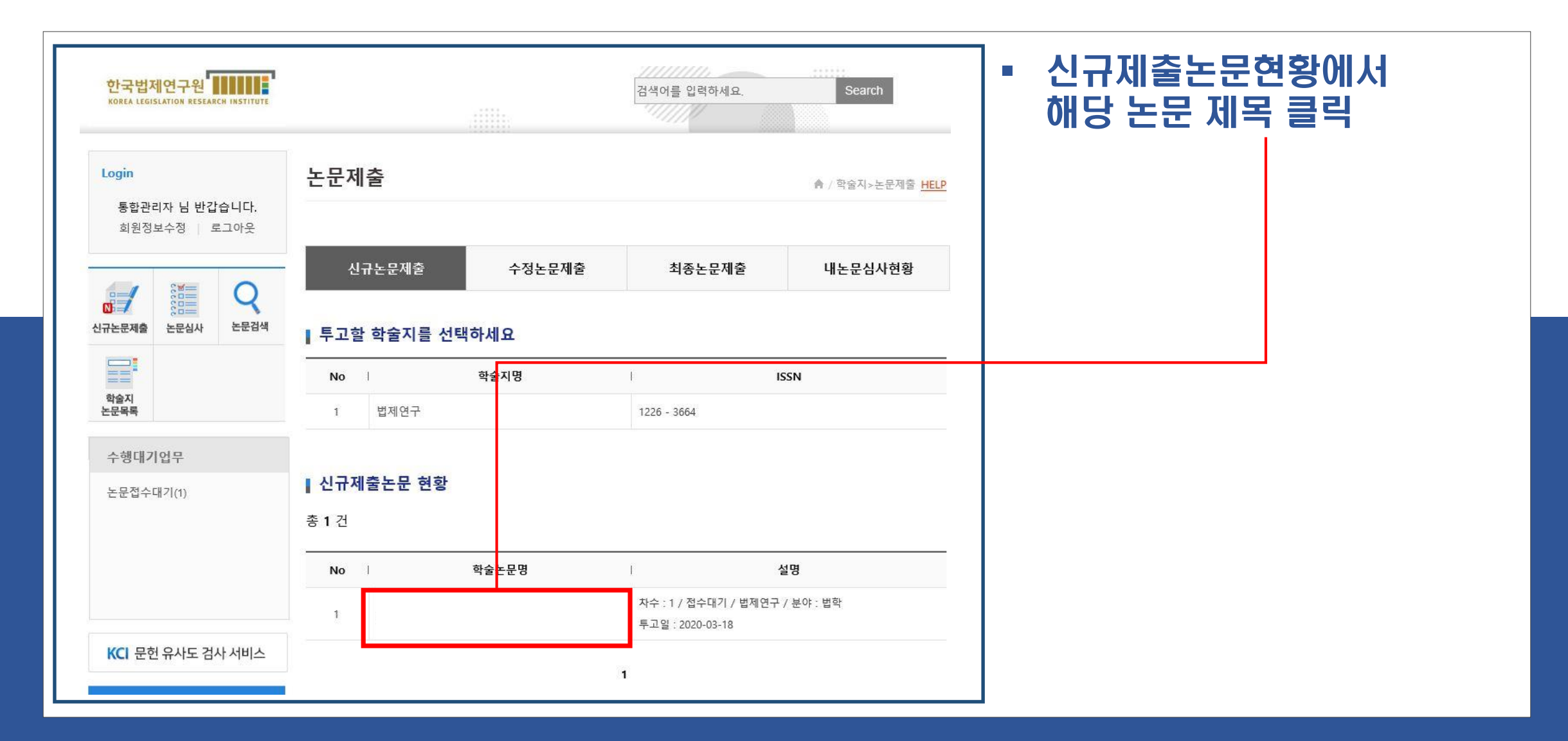

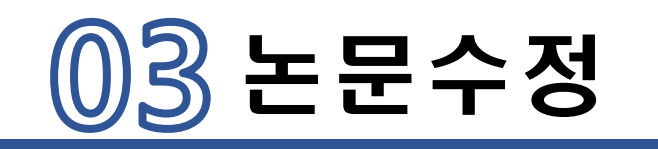

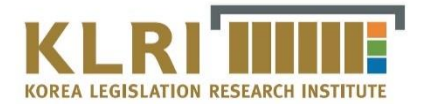

| 페이지                        | 지수 *                          | 40                    |                                              | ■ 원문파일에 수정파일 업로드                     |
|----------------------------|-------------------------------|-----------------------|----------------------------------------------|--------------------------------------|
| 기사                         | 유형                            | 논문 💙                  |                                              | <ul> <li>파일 업로드 후 다음단계 클릭</li> </ul> |
| 분이                         | ¢ *                           | ✓ 법학                  |                                              |                                      |
| 원문피<br>원문파일 저자:<br>개별학회 투고 | 바일 *<br>정보 삭제여부 :<br>규정 확인 필요 | .hwp <b>다</b><br>원문이력 | <mark>찾아보기</mark><br>문로드 ➡] 마지막업로드: 20200318 | 스저파인을 처브하며                           |
|                            | 이미지파일                         |                       | 찾아보기                                         | 기존파일은 삭제되고                           |
| 첨부파일                       | 표파일                           |                       | 찾아보기                                         | 수성된 파일이 업네이트됩니다.                     |
|                            | 첨부파일                          |                       | 찾아보기                                         |                                      |
| 누므으니다                      | 검사결과 *                        |                       | 찾아보기                                         |                                      |

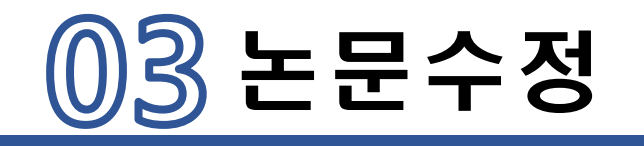

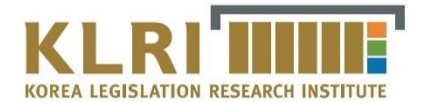

| 체크리스트         ☑       1.위         ☑       2.본         ☑       2.본         ☑       3.위         ☑       3.위         ☑       3.위 | * <b>선택하지 않으실 경우 제출이 불가합니다.</b><br>와 같은 내용으로 한국법제연구원에서 발간하는 법제연구에 논문을 게재하고자 신청합니다. 위 논문은 다른 학술지에<br>된 적이 없음을 확인합니다.<br>인은 '법제연구 연구윤리지침'을 준수할 것과 그 위반으로 인해 발생되는 문제에 대해 전적으로 책임질 것을 서약합니<br>논문이 법제연구에 게재될 경우 본 논문에 따른 권리, 이익, 저작권 및 디지털저작권에 대한 권한 행사를 귀원에 이양합 | ▶ 원문파일에 수정파일 업로드   |
|----------------------------------------------------------------------------------------------------|----------------------------------------------------------------------------------------------------|--------------------|
|                                                                                                    | 이 사용 ④ 사용안함                                                                                                    | ● 저장을 클릭해야 시스템 내에서 |
|                                                                                                    | 전지역자을 표시합니다.<br>저작물을 영리 목적으로 이용<br>이 허락<br>이 허락하지 않음                                                                                                    | 수상원고가 입네이드됩니다.     |
| CCL설정                                                                                                    | <ul> <li>이 허락</li> <li>저작물의 변경 또는 2차 저작</li> <li>이 허락하지 않음</li> <li>이 동일한 조건을 적용하는 경우 허락</li> </ul>                                                                                                    |                    |
|                                                                                                    | 나가 생성한 저작물에 대해 위의 조건을 준수하는 경우에 한해 마른 사람이 복제, 배포, 전송, 전지, 공연 및 방송하는 것을 허락합니다.           선택하신 이용허락 관계의 해석 및 규율은 대한민국의 저작권법률 따릅니다.           다.                                                                                                    |                    |
|                                                                                                    |                                                                                                    |                    |